## 班級電腦與大屏的操作

<大屏無滿版,觸控點不準>

班級電腦開機,打開大屏後,大屏畫面如下

| <section-header><section-header><section-header><section-header><section-header></section-header></section-header></section-header></section-header></section-header> |  |
|----------------------------------------------------------------------------------------------------|--|
| 驚響團:0800-775-886                                                                                                    |  |

點一下小方框的電腦畫面,即可

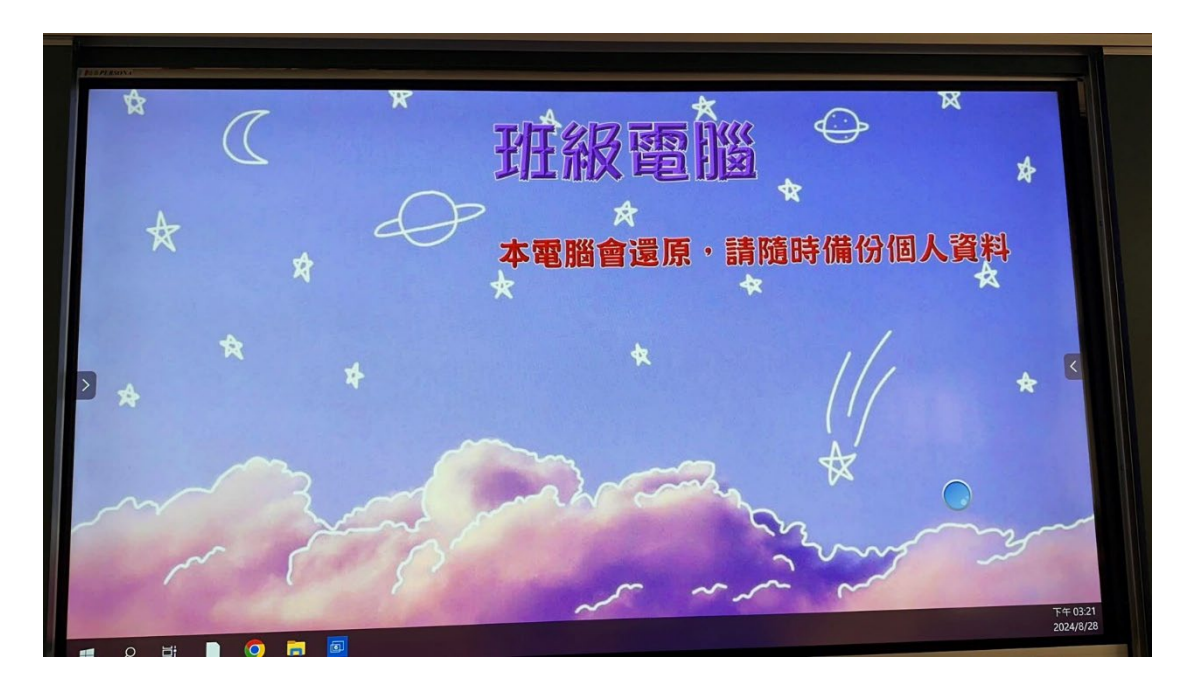

如果畫面空白,無法看到整個桌面,表示電腦是在大屏之後開機

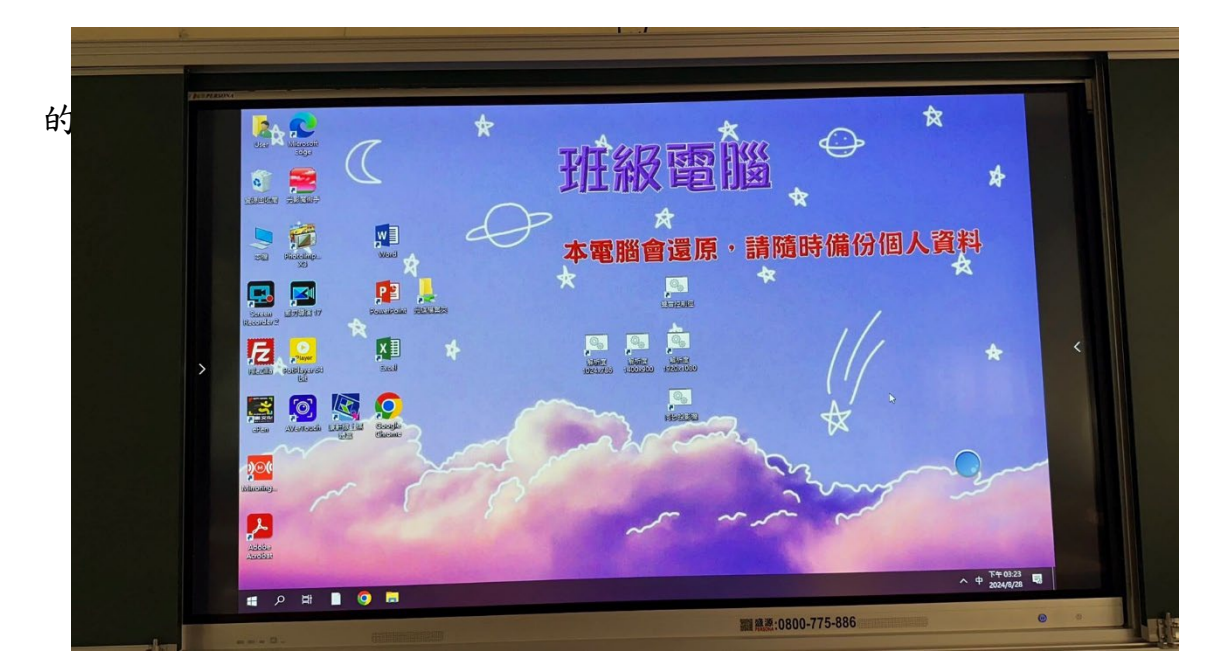

但此時大屏的觸控會不太準確並且大屏兩邊有黑邊,處理方式如下

點 ➡ →程式集
→前tel Graphics Control Panel
→顯示器
→選取數位式電視機
→縮放:改成縮放全螢幕
→ 奈用
→ 是
即可讓大屏滿版

|          | A                             | 生產力         |
|----------|-------------------------------|-------------|
|          | AB Access                     |             |
|          | Adobe Acrobat                 |             |
|          | AVer Information Inc 🗸 🗸      |             |
|          | С                             |             |
|          | Corel Y                       | (           |
|          | E                             | Micro       |
|          | X Excel                       | 探索          |
|          | F                             |             |
|          | FileZilla FTP Client ×        |             |
|          | G                             | Micr        |
| 8        |                               |             |
| <b>L</b> | <b>⑥</b> Groove 音樂            |             |
|          | I                             |             |
|          | Intel® Graphics Control Panel |             |
| <b>@</b> | Μ                             |             |
| 0        | Microsoft 365 (Office)        |             |
|          | Microsoft Edge                | an superior |
|          | 오 H 🗋 📀 🔚                     |             |

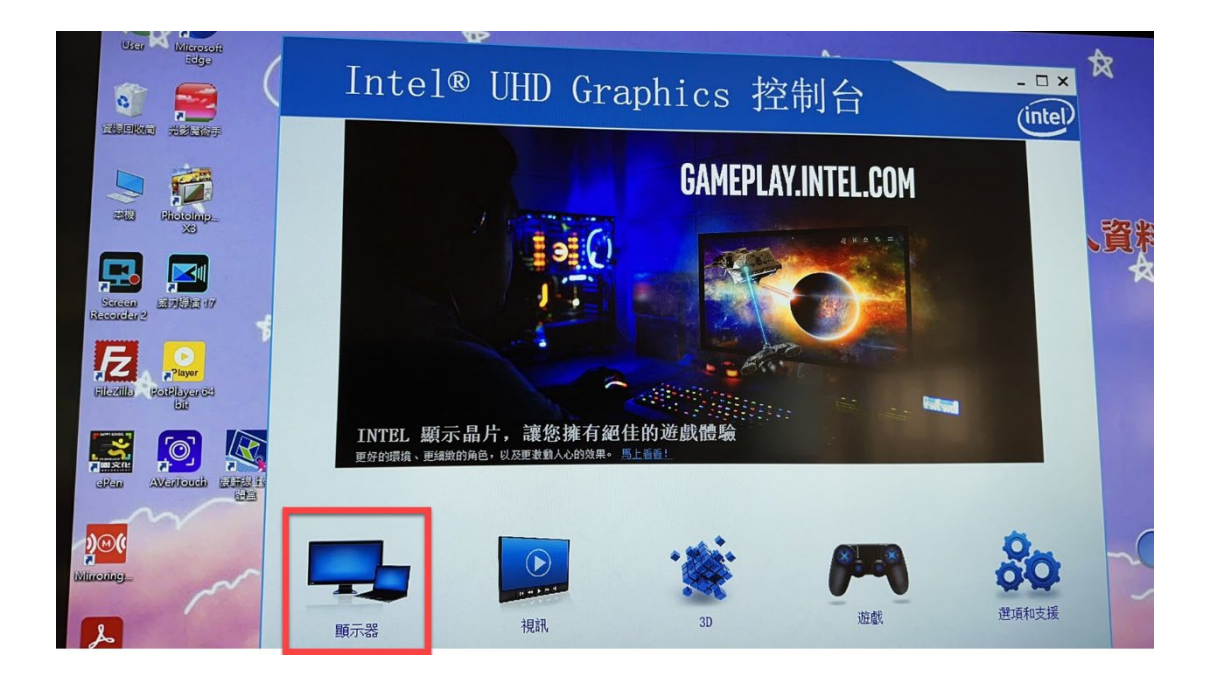

| 選取顯示器              |          |
|--------------------|----------|
| 數位式顯示器 Acer V196WL |          |
| 數位式電視機 Smart Board | <u>預</u> |
| 重新整理速率             | 0        |
| 60p 赫茲 ~           |          |

|   | 达北京小商              |       |
|---|--------------------|-------|
|   | 數位式電視機 Smart Board | ~     |
|   | 解析度                | 7     |
|   | 1440 x 900 🗸       |       |
|   | 重新整理速率             | 0     |
|   | 29p 赫茲             |       |
|   | 縮放                 | 0     |
|   | 保持長寬比              | 11111 |
|   | ♥細放み電希             |       |
| ~ | <u> </u> 畫面長寬比     | 0     |
|   | <b>√</b> 16:9      |       |
|   |                    | 0     |

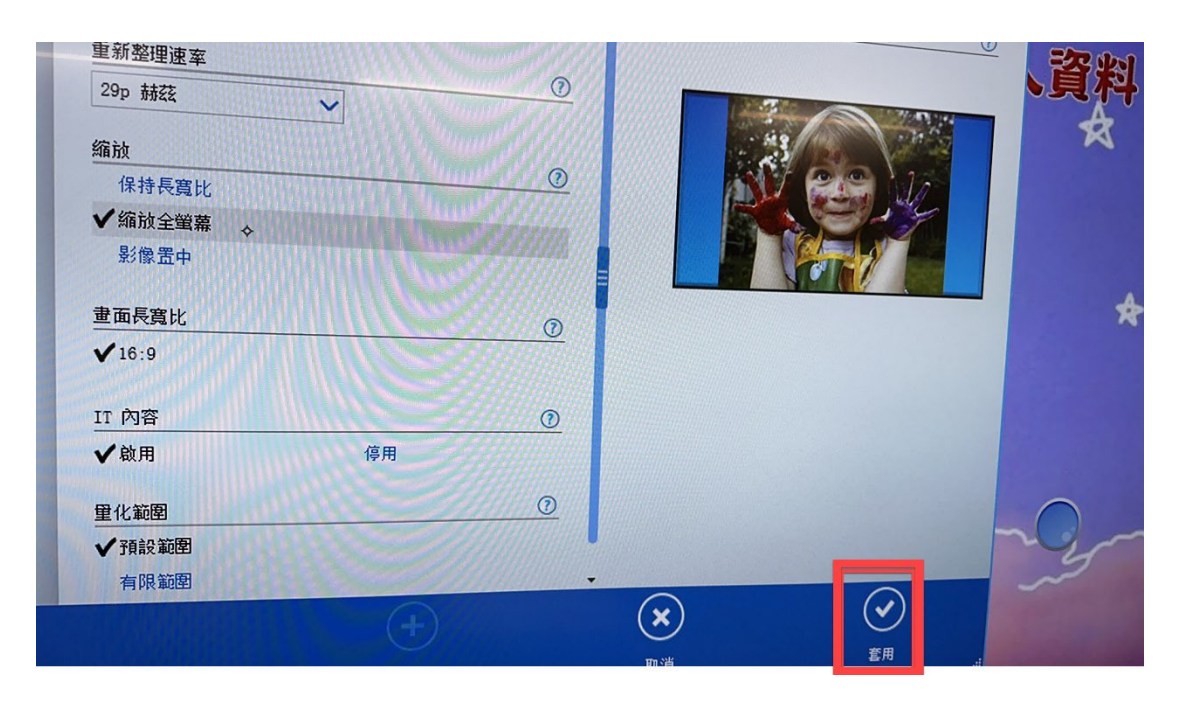

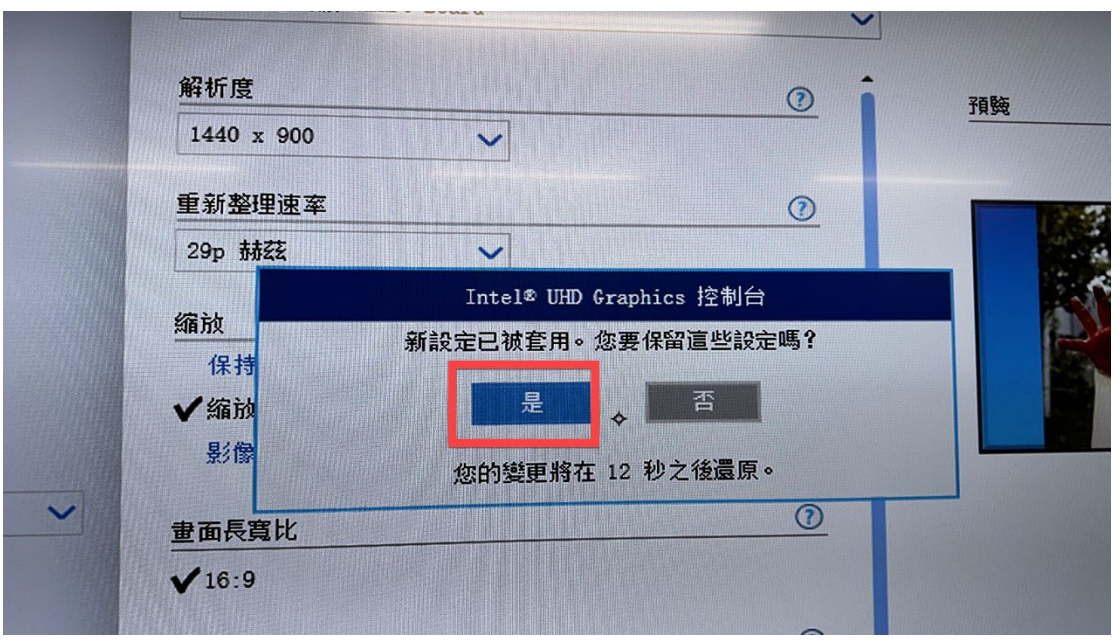

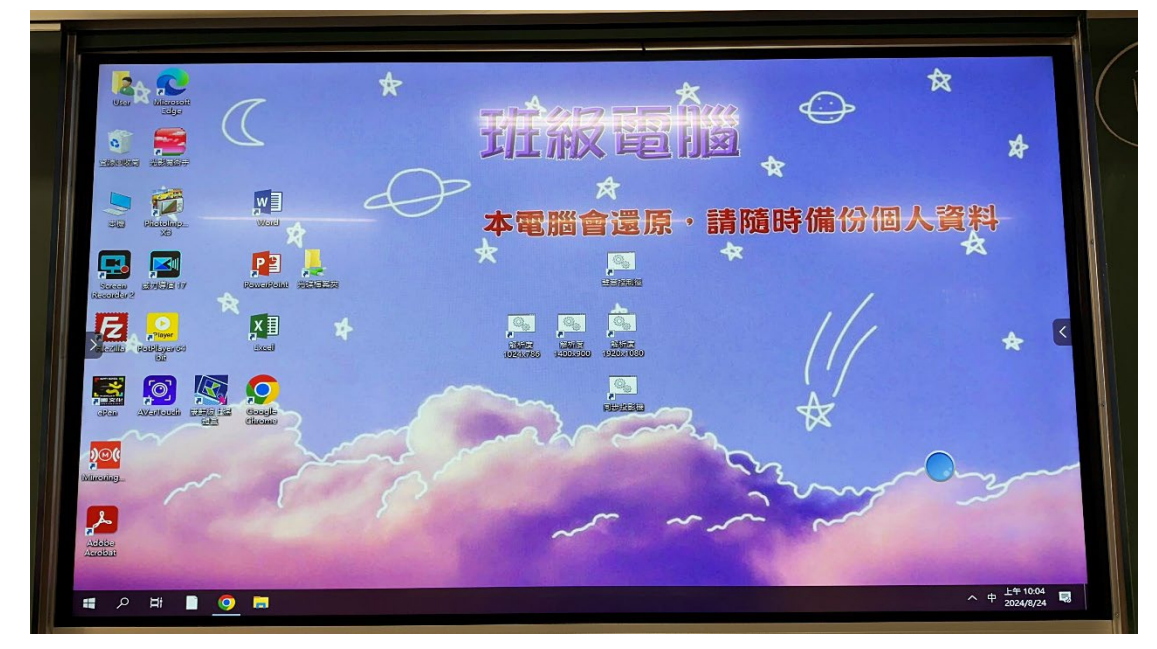

## <聲音>

電腦的聲音會從大屏輸出,若發現無聲音,建議大屏關機重開<<網路>

取存<光碟資料夾>或是觀看網路影片時,若不順利,請按電腦桌面 裡的<<mark>修復網路連線</mark>>圖示,應該就會順利